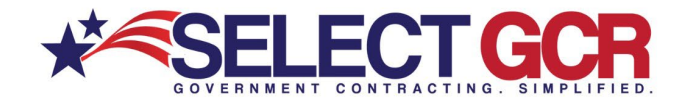

## Select GCR Pro Finding Contracts

The Select GCR Pro program connects you to all Government websites and databases, providing you all past, present, and future contract information. Search for contracts on a Federal, state, and local level, through hundreds of Government websites and databases.

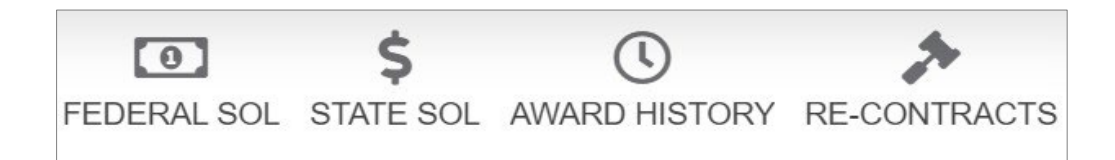

**Federal Solicitations** - Search and access available Federal open solicitations for your industry and/or the entire Government. Connect to numerous Government websites with a click of the mouse to view available contracts to bid on.

**State Solicitations** - Search and access available state open solicitations for your industry and/or the entire Government. Connect to numerous Government websites with a click of the mouse to view available contracts to bid on.

**Award History** - Search all previously awarded contracts for research purposes. Find important information on who was involved in each contract (CO, agency, prime).

**Re-Contracts (Renewing or Recompete)** - 95% of all available contracts are preexisting contracts that will come up for renewal or re-compete. Search all previously awarded contracts to determine if they are open for re-compete after expiration. Find important information on who was involved in each contract (CO, agency, prime).

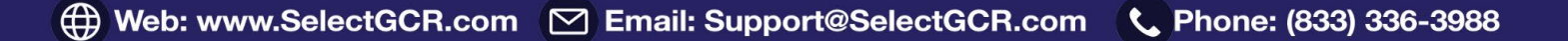

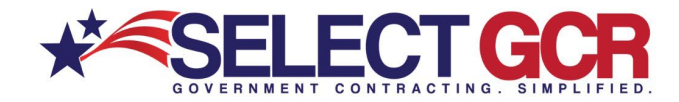

#### **Federal Solicitations**

Search **Federal Solicitations** by Keywords, Solicitation Number, Type of Notice, Set Aside Status, Date Range, State, Zip Code, NAICS, PSC, & Departments/Agencies.

View the contract title, solicitation number, NAICS, PSC's, Agency, sub agency, posted date, updated date, deadline, office, set asides, notice type, state, zip code.

| Action : | Title                                                                                       | Solicitation Number | Naics Code                                             | PSC Code                                                           | Agency :           | Sub Agency               |
|----------|---------------------------------------------------------------------------------------------|---------------------|--------------------------------------------------------|--------------------------------------------------------------------|--------------------|--------------------------|
| Q<0X     | Software for Configuration<br>Management and Data<br>Management Services and<br>Maintenance | PA-665              | 541511 - Custom<br>Computer<br>Programming<br>Services | DC01 - IT AND TELECOM -<br>DATA CENTER SUPPORT<br>SERVICES (LABOR) | DEPT OF<br>DEFENSE | DEPT OF THE<br>AIR FORCE |

| Posted      | Updated     | Deadline Date | Office | Set Aside Status             | Type of Notice | State : | Zip   |
|-------------|-------------|---------------|--------|------------------------------|----------------|---------|-------|
| 11-Feb-2021 | 11-Feb-2021 | 01-Mar-2021   | AFSPC  | 8(a) Set-Aside (FAR<br>19.8) | Sources Sought | Califor | 90245 |

Title – Link directly into the Government website that is hosting the open solicitation.

View contract details such as:

- General Information
- Classification
- Description
- Attachments/Links
- Contact Information
- History

NAICS – Link directly into the history for the chosen NAICS. View details such as:

- NAICS Description
- Total Contracts Awarded
- Total Contracts Expired
- Total Dollar Amount for Awarded Contracts
- Total Dollar Amount for Expired Contracts
- Departments/Agencies/Sub-Agencies

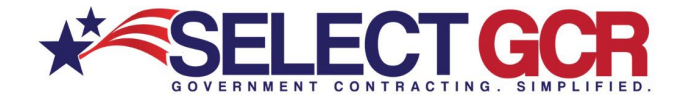

**Agency/Sub-Agency** – Link directly into Quick Links for the chosen Agency/Sub-Agency.

View details such as:

- Website
- SADBU
- FOIA
- Directory
- Locations

| 4 | Share chosen | "Fed Solicitation" | via email |
|---|--------------|--------------------|-----------|
|---|--------------|--------------------|-----------|

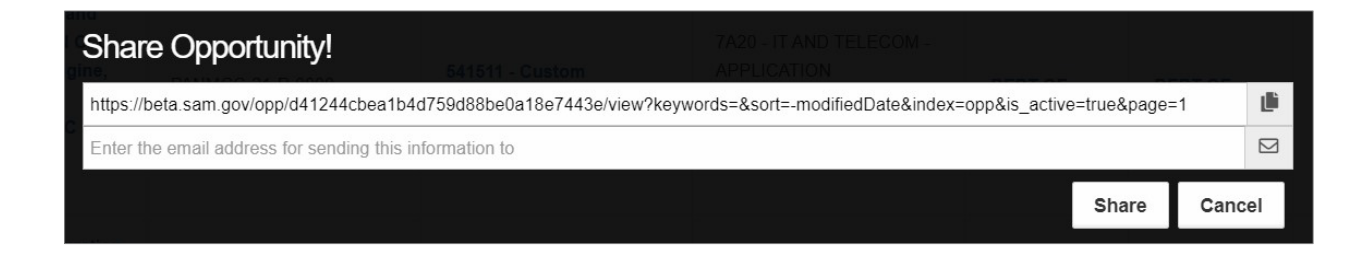

### Save chosen "Fed Solicitation" as a Favorite

| у⊦а | vorites                      |
|-----|------------------------------|
| F   | Award History/Re-Contracts   |
| r   | CCS Links                    |
| r   | Contractors                  |
| r   | Federal/State Solicitations  |
| r   | Gov Contacts                 |
| r   | Saved Search - Award History |
| r   | Saved Search - Contractors   |
| r   | Saved Search - Federal Sol   |
| r   | Saved Search - Gov Contacts  |
| F   | Saved Search - Re-Contracts  |
| r   | Saved Search - State Sol     |
| T   | Saved Search - Top Primes    |

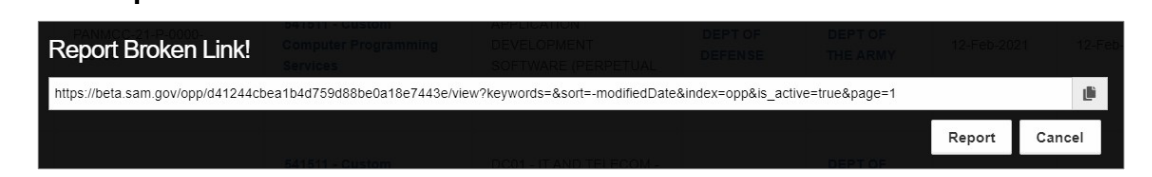

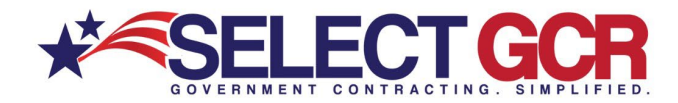

#### **State Solicitations**

#### Search State Solicitations by Keywords, Solicitation Number, Date Range, & State.

View the contract id, title, state, posted date and deadline.

| Action       | Id :                | Title                                                   | State   | Posted      | Deadline Date |
|--------------|---------------------|---------------------------------------------------------|---------|-------------|---------------|
| <b>Q</b> ≪♡X | PS D21-003          | PS D21-003 Computer Engineering and<br>Computer Science | Hawaii  | 30-Apr-2020 | 30-Jun-2021   |
| <b>Q</b> <♡X | 55146-21-RFP-020321 | LAPTOP COMPUTERS                                        | Georgia | 03-Feb-2021 | 03-Mar-2021   |

#### Title - Link directly into the Government website that is hosting the open solicitation.

View contract details such as:

#### General Information

- Department
- Type of Notice
- Offer Due Date & Time

#### Contact Information

- Name
- Phone
- Email

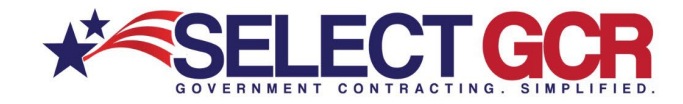

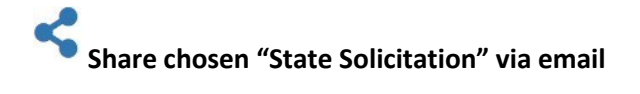

| Share Op         | portunity!                                               |         |       |        |
|------------------|----------------------------------------------------------|---------|-------|--------|
| https://hands.eh | nawaii.gov/hands/opportunities/opportunity-details/19203 |         |       | il)    |
| Enter the email  | address for sending this information to                  |         |       |        |
|                  |                                                          | 14-Oct- | Share | Cancel |

# Save chosen "State Solicitation" as a Favorite

| My | Favorites                      |
|----|--------------------------------|
|    | T Award History/Re-Contracts   |
|    | CCS Links                      |
|    | Contractors                    |
|    | Federal/State Solicitations    |
|    | Gov Contacts                   |
|    | 📳 Saved Search - Award History |
|    | Saved Search - Contractors     |
|    | [ Saved Search - Federal Sol   |
|    | T Saved Search - Gov Contacts  |
|    | Saved Search - Re-Contracts    |
|    | Saved Search - State Sol       |
|    | 📗 Saved Search - Top Primes    |

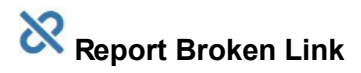

| Report B        | roken Link!                                              |  |        |        |
|-----------------|----------------------------------------------------------|--|--------|--------|
| https://hands.e | hawaii.gov/hands/opportunities/opportunity-details/19203 |  |        | LÜ .   |
|                 |                                                          |  | Report | Cancel |
|                 |                                                          |  |        |        |

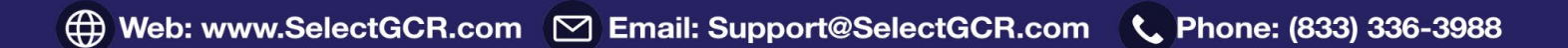

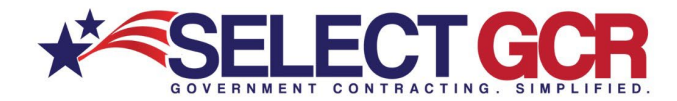

#### Award History

Search **Award History** by Keywords, Award ID/Contract Number, Contractor/Recipient, Contract Amount, Expired From/To, NAICS, PSC, Department/Agency, Set Aside Status, & State.

View Award ID, Contractor, Description, Awarding Agency/Sub-Agency, State, NAICS, PSC, Award Amount, Start Date/End Date, City, Award Type, Pricing Type, & Set Aside Status.

| Action :      | Awar | d Id      | 2      | Contractor  | ÷        | Description |                  | 1        | Award | ing Agency           |          |        | ÷    | Awarding S | ub Agency | / 1                    | State Name |
|---------------|------|-----------|--------|-------------|----------|-------------|------------------|----------|-------|----------------------|----------|--------|------|------------|-----------|------------------------|------------|
| <b>Q ≼</b> ♡  | N394 | 3019F9915 |        | IMMERSION C | ONSU     | DATAWATC    | H MONARCH COMPLE | TE       | DEPA  | RTMENT OF DE         | FENSE (D | OD)    |      | DEPT OF T  | HE NAVY   | C .                    | CALIFORNIA |
| Naics Code    | 1    | Product S | iervio | ce Code 🚦   | Award A  | Amount :    | Start Date       | End Date |       | City                 | 1        | 1<br>1 | Pric | ing Type   | ÷         | Set Aside S            | Status     |
| 541511 - CUST | ю    | 7030 - IN | OR     | MATION      | \$66,222 |             | 02-Oct-2019      | 02-Sep-2 | 020   | PORT HUE<br>CBC BASE | NEME     |        | J    |            |           | SMALL BU<br>ASIDE - TO | SINESS SET |

**Award ID** - Link directly into the Government website that is hosting the contract description. View contract details such as:

| <b>IMMERSION CONSUL</b>       | TING LLC                                      |
|-------------------------------|-----------------------------------------------|
| DUNS:                         | 145563586                                     |
| Agency:                       | DEPARTMENT OF DEFENSE (DOD)                   |
| Sub-Agency:                   | DEPT OF THE NAVY                              |
| Award Id:                     | N3943019F9915                                 |
| Description:                  | DATAWATCH MONARCH COMPLETE                    |
| Period of Performance:        | 10/02/2019 - 09/02/2020                       |
| Primary Place Of Performance: | Port Hueneme Cbc Base, California             |
| Contract Award Type:          | DELIVERY ORDER                                |
| Contract Price Type:          | J                                             |
| Award Amount:                 | \$66,222                                      |
| Product Service Code:         | 7030 - INFORMATION TECHNOLOGY SOFTWARE        |
| NAICS:                        | 541511 - CUSTOM COMPUTER PROGRAMMING SERVICES |
| Set Aside Types:              | SMALL BUSINESS SET ASIDE - TOTAL              |

**Contractor** – Link directly into the Business/Prime profile.

View information such as:

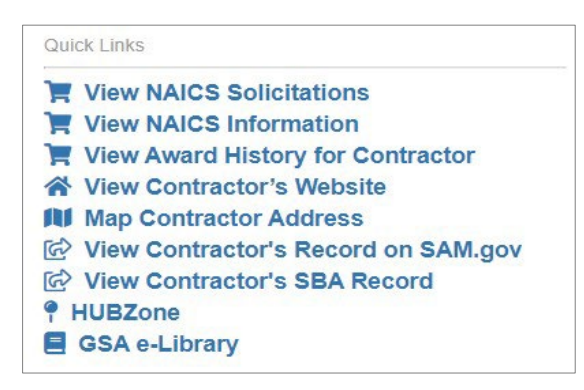

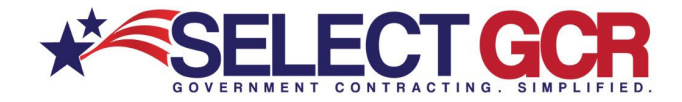

Agency/Sub-Agency – Link directly into Quick Links for the chosen Agency/Sub-Agency.

View details such as:

- Website
- SADBU
- FOIA
- Directory
- Locations

NAICS – Link directly into the history for the chosen NAICS. View details such as:

- NAICS Description
- Total Contracts Awarded
- Total Contracts Expired
- Total Dollar Amount for Awarded Contracts
- Total Dollar Amount for Expired Contracts
- Departments/Agencies/Sub-Agencies

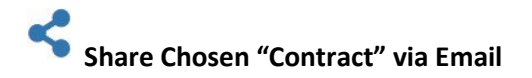

| Share A       | warded Contract!                               |                 |       |            |
|---------------|------------------------------------------------|-----------------|-------|------------|
| https://www.u | usaspending.gov/#/award/CONT_AWD_FA281617P0019 | _9700NONENONE-/ |       | <u>نال</u> |
| Enter the em  | ail address for sending this information to    |                 |       |            |
|               |                                                |                 | Share | Cancel     |

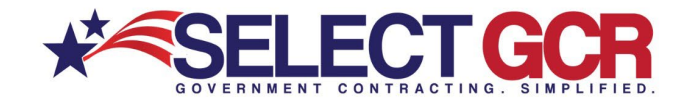

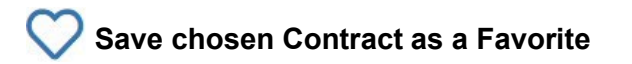

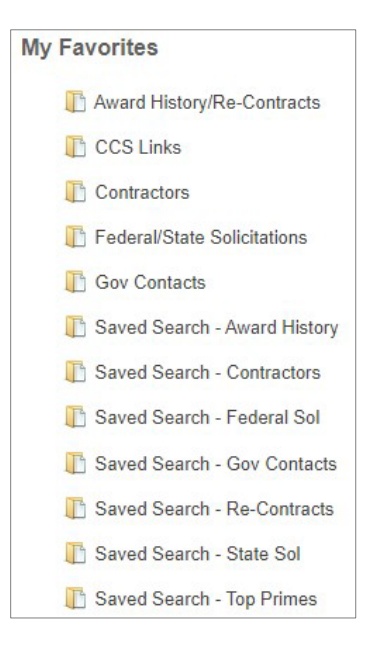

#### <u>Re-Contracts (Renewing or Recompete)</u>

Search **Re-Contracts (Renewing or Recompete)** by Keywords, Award ID/Contract Number, Contractor/Recipient, Contract Amount, Expired From/To, NAICS, PSC, Department/Agency, Set Aside Status, & State.

View Award ID, Contractor, Description, Awarding Agency/Sub-Agency, State, NAICS, PSC, Award Amount, Start Date/End Date, City, Award Type, Pricing Type, & Set Aside Status.

| Action ;      | Awan | i Id      | Contra     | actor     | ÷        | Descrip | tion |                  | ÷         | Award | ing Agency            |         |     | : Aw      | arding S | ub Agency | / ÷       | State Name          |
|---------------|------|-----------|------------|-----------|----------|---------|------|------------------|-----------|-------|-----------------------|---------|-----|-----------|----------|-----------|-----------|---------------------|
| <b>Q ≼</b> ♡  | N394 | 3019F9915 | IMME       | RSION CON | SU       | DATAW   | ATCH | H MONARCH COMPLE | TE        | DEPA  | RTMENT OF DE          | ENSE (D | OD) | DE        | PTOF     | THE NAVY  |           | CALIFORNIA          |
| Naics Code    | 1    | Product S | ervice Coo | de į .    | Award A  | mount   | 1    | Start Date       | End Date  | ÷     | City                  | ţ       |     | Pricing T | уре      | 1         | Set Aside | Status              |
| 541511 - CUST | ·o   | 7030 - IN | ORMATIC    | DN 9      | \$66,222 |         |      | 02-Oct-2019      | 02-Sep-20 | )20   | PORT HUEN<br>CBC BASE | IEME    |     | J         |          |           | SMALL BU  | JSINESS SET<br>OTAL |

Award ID - Link directly into the Government website that is hosting the contract description.

View contract details such as:

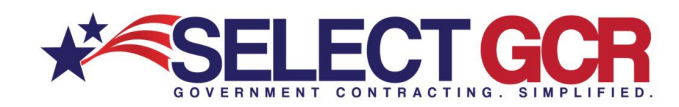

| IMMERSION CONSULTING LLC      |                                               |  |  |  |
|-------------------------------|-----------------------------------------------|--|--|--|
| DUNS:                         | 145563586                                     |  |  |  |
| Agency:                       | DEPARTMENT OF DEFENSE (DOD)                   |  |  |  |
| Sub-Agency:                   | DEPT OF THE NAVY                              |  |  |  |
| Award Id:                     | N3943019F9915                                 |  |  |  |
| Description:                  | DATAWATCH MONARCH COMPLETE                    |  |  |  |
| Period of Performance:        | 10/02/2019 - 09/02/2020                       |  |  |  |
| Primary Place Of Performance: | Port Hueneme Cbc Base, California             |  |  |  |
| Contract Award Type:          | DELIVERY ORDER                                |  |  |  |
| Contract Price Type:          | J                                             |  |  |  |
| Award Amount:                 | \$66,222                                      |  |  |  |
| Product Service Code:         | 7030 - INFORMATION TECHNOLOGY SOFTWARE        |  |  |  |
| NAICS:                        | 541511 - CUSTOM COMPUTER PROGRAMMING SERVICES |  |  |  |
| Set Aside Types:              | SMALL BUSINESS SET ASIDE - TOTAL              |  |  |  |

**Contractor** – Link directly into the Business/Prime profile.

View information such as:

| Qui | ck Links                            |
|-----|-------------------------------------|
| 1   | View NAICS Solicitations            |
| F   | View NAICS Information              |
| F   | View Award History for Contractor   |
| ~   | View Contractor's Website           |
|     | Map Contractor Address              |
| 6   | View Contractor's Record on SAM.gov |
| 6   | View Contractor's SBA Record        |
| 9   | HUBZone                             |
| E   | GSA e-Library                       |

Agency/Sub-Agency – Link directly into Quick Links for the chosen Agency/Sub-Agency.

View details such as:

- Website
- SADBU
- FOIA
- Directory
- Locations

NAICS – Link directly into the history for the chosen NAICS.

View details such as:

- NAICS Description
- Total Contracts Awarded
- Total Contracts Expired
- Total Dollar Amount for Awarded Contracts
- Total Dollar Amount for Expired Contracts
- Departments/Agencies/Sub-Agencies

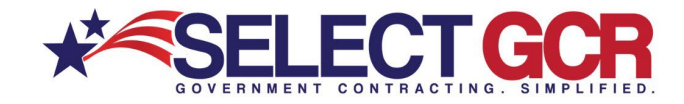

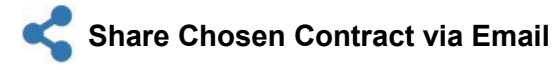

| Share A                                                                   | warded Contract!                            |  |                 |             |    |
|---------------------------------------------------------------------------|---------------------------------------------|--|-----------------|-------------|----|
| https://www.usaspending.gov/#/award/CONT_AWD_FA281617P0019_9700NONENONE-/ |                                             |  |                 | <u>i</u> li |    |
| Enter the em                                                              | ail address for sending this information to |  |                 |             |    |
|                                                                           |                                             |  | DEPT OF THE NAV | Canc        | el |

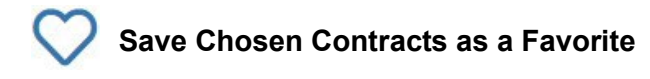

| My Favorites                   |  |  |
|--------------------------------|--|--|
| Award History/Re-Contracts     |  |  |
| TCCS Links                     |  |  |
| Contractors                    |  |  |
| Federal/State Solicitations    |  |  |
| Gov Contacts                   |  |  |
| 🖺 Saved Search - Award History |  |  |
| Saved Search - Contractors     |  |  |
| 🖺 Saved Search - Federal Sol   |  |  |
| Saved Search - Gov Contacts    |  |  |
| Saved Search - Re-Contracts    |  |  |
| 🕕 Saved Search - State Sol     |  |  |
| 👖 Saved Search - Top Primes    |  |  |

\*\*Refer to the "**Marketing Concepts**" manual or schedule a training session with a GPA for a full understanding on how to utilize all of the information that is provided to you through these searches.